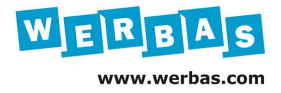

## Tipps & Tricks: Bei der Anmeldung in WERBAS automatisch eine Wunschmaske öffnen

In WERBAS besteht die Möglichkeit, dass sich jeder Benutzer eine eigene Startmaske festlegen kann, die nach Anmeldung in WERBAS automatisch gestartet wird. Somit kann jeder WERBAS-Nutzer sofort mit seiner für ihn wichtigste bzw. häufigste Maske starten.

Um diese Funktion nutzen zu können, wird in der **WERBAS Benutzerverwaltung M12845** eine kleine Einstellung benötigt.

Hierzu öffnen Sie bitte die **WERBAS Benutzerverwaltung** über das Stamm-Menü: **Firma-> Personal-> Benutzerverwaltung** (siehe Abb.1):

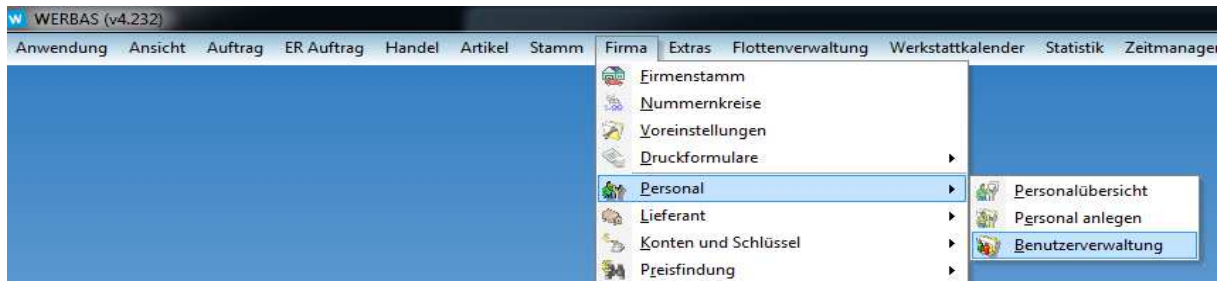

Abb. 1

Wählen Sie hier den gewünschten Benutzer, in diesem Beispiel der Benutzer "WERBAS AG" und tragen bei **MASKE BEI START ÖFFNEN** die gewünschte Maskennummer ein, die automatisch nach der Anmeldung in WERBAS geöffnet werden soll. Die Maskennummer wird immer am oberen Rand von WERBAS in der Leiste, beginnend mit einem "**M**" angezeigt, siehe Beispiel **Auftragsübersicht M11102** (siehe Abb.2):

| WERBAS (v4.23  | 2) - [[M11 | 102] Auftr | agsüb   | ersicht] |          |   |
|----------------|------------|------------|---------|----------|----------|---|
| Anwendung      | Ansicht    | Auftrag    | ER A    | uftrag   | Handel   |   |
| Zeitmanagement | Archiv     | Kis Fei    | nster   | Hilfe    |          |   |
| 🛛 🗧 🐚 Alle ar  | nzeigen    | 🔄 Einzela  | insicht | 4 s      | uchansic | F |
| 🔡 Auftragspos  | itionen    | Summe      | en 🔞    | Garar    | ntie 🗊 C | 2 |
| Abb 2          | SCLUZURL   |            | 121.110 |          |          |   |

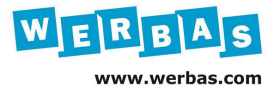

Wenn Sie die erforderliche Maskennummer ermittelt haben, tragen Sie diese bitte in der Benutzerverwaltung **ohne** das führende **M** in das entsprechende Feld ein (siehe Abb.3):

| Anwendung Ansicht Auft                                                                                                    | rag ER Auftrag                | Handel Artikel | Stamm Firma                                                                                              | Extras Flottenverwaltun                                                 | ng Werkstattkalender  | Statistik         |
|----------------------------------------------------------------------------------------------------|-------------------------------|----------------|----------------------------------------------------------------------------------------------------|-------------------------------------------------------------------------|-----------------------|-------------------|
| itmanagement Archiv Kis                                                                                                    | Fenster Hilfe                 | 0              |                                                                                                    |                                                                         |                       | - 8               |
| 🖓 Layout 🕶 🖙 Export 🕶                                                                                                    |                               |                |                                                                                                    |                                                                         |                       | 19                |
| 4 A Satz 2 / 5                                                                                                    | * * *                         | Firma [OPel]   |                                                                                                    |                                                                         |                       |                   |
| ruppierungsbereich                                                                                                    |                               |                |                                                                                                    |                                                                         |                       |                   |
| Banutzar                                                                                                    | alle Filialen                 | Logout Minutes | SystemBenutzer                                                                                           | Find-it! Benutzer-ID                                                    | Passwort Läuft Nie Ak | Pacewort Ablauf   |
| Setun-Benutzer                                                                                                    | ane rinaleri                  | Logodi Hindles | Systembendizer                                                                                           |                                                                         |                       |                   |
| Werbas AG                                                                                                    |                               | 0              |                                                                                                    | a                                                                       | V                     |                   |
| Schmid, Andreas                                                                                                    |                               | 0              |                                                                                                    | 0                                                                       | 7                     |                   |
| Bastian Müller                                                                                                    | 7                             | 0              |                                                                                                    | 0                                                                       | 7                     |                   |
| Peter Falk                                                                                                    | V                             | 0              |                                                                                                    | 0                                                                       | J                     |                   |
|                                                                                                    |                               | III            |                                                                                                    | 1                                                                       |                       | ٢                 |
| Personalname W                                                                                                    | erbas AG                      |                | Automatisches                                                                                            | Logout 0                                                                | Minuten               | Für alle Filialen |
| Personalname W<br>E-Mail                                                                                                    | erbas AG                      |                | Automatisches<br>nach<br>Maske bei Start                                                                 | Logout 0                                                                | Minuten               | Für alle Filialen |
| Personalname W<br>E-Mail Benutzer W                                                                                           | erbas AG<br>erbas AG          |                | Automatisches<br>nach<br>Maske bei Start<br>Nur für<br>Zeitstempelung                                    | Logout 0<br>öffnen 11102                                                | Minuten               | Für alle Filialen |
| Personalname W<br>E-Mail<br>Benutzer W<br>Kennwort                                                                            | erbas AG<br>erbas AG          | ""<br>         | Automatisches<br>nach<br>Maske bei Start<br>Nur für<br>Zeitstempelung                                    | Logout 0<br>t offnen 11102                                              | Minuten               | Für alle Filialen |
| Personalname W<br>E-Mail<br>Benutzer W<br>Kennwort Estätigen                                                                  | erbas AG<br>erbas AG          |                | Automatisches<br>nach<br>Maske bei Start<br>Nur für<br>Zeitstempelung<br>Letzte Änderum                  | Logout 0<br>: offnen 11102<br>en 9<br>g 01.07.2014                      | Minuten               | Für alle Filialen |
| Personalname W<br>E-Mail Benutzer W<br>Kennwort Estätigen Kennwort läuft nie ab V                                             | erbas AG<br>erbas AG          | ш<br>          | Automatisches<br>nach<br>Maske bei Start<br>Nur fur<br>Zeitstempelung<br>Letzte Änderun<br>Datenbankbenu | Logout 0<br>coffnen 11102<br>en<br>g 01.07.2014<br>utzer wag_30_5_w     | Minuten               | Für alle Filialen |
| Personalname W<br>E-Mail Benutzer W<br>Kennwort C<br>Kennwort bestätigen Kennwort läuft nie ab V<br>Kennwort läuft ab nach 30 | erbas AG<br>erbas AG          | ₩<br>          | Automatisches<br>nach<br>Maske bei Start<br>Nur für<br>Zeitstempelung<br>Letzte Änderum<br>Datenbankbenu | Logout 0<br>: öffnen 11102<br>en 9<br>g 01.07.2014<br>utzer _wag_30_5_w | Minuten               | Für alle Filialen |
| Personalname W<br>E-Mail Benutzer W<br>Kennwort Kennwort bestätigen Kennwort läuft nie ab V<br>Kennwort läuft ab nach 30      | ierbas AG<br>erbas AG<br>) Ta | gen            | Automatisches<br>nach<br>Maske bei Start<br>Nur für<br>Zeitstempelung<br>Letzte Änderun<br>Datenbankbenu | Logout 0<br>offnen 11102<br>en<br>g 01.07.2014<br>itzer _wag_30_5_w     | Minuten<br>vag_       | Für alle Filialen |

Abb. 3

Schließen Sie mit Klick auf **speichern** ab und beenden die Anpassung/Änderung in WERBAS.

Um die durchgeführte Änderung zu testen, melden Sie sich bitte von WERBAS ab und erneut an. Nun sollte die gewünschte Startmaske sofort geöffnet werden (siehe Beispiel Abb. 4): \_\_\_\_\_

| WERBAS (v4.232                  | 2) [[M11             | 102] Auftra          | agsübersic | ht]      |         |          |                             |                           |                  |                      |                         |           |                   |                        |                          |                                                |        |          |          | - 0                | 23        |
|---------------------------------|----------------------|----------------------|------------|----------|---------|----------|-----------------------------|---------------------------|------------------|----------------------|-------------------------|-----------|-------------------|------------------------|--------------------------|------------------------------------------------|--------|----------|----------|--------------------|-----------|
| Anwendung                       | Ansicht              | Auftrag              | ER Auftra  | g Hande  | el Arl  | tikel St | tamm                        | Firma Ext                 | ras Flo          | ottenverw            | altung We               | rkstattka | lender            | Statistik              | Zeitmanag                | ement Archi                                    | v Kis  | Fenster  | Hilfe    | 0 -                | . 8 :     |
| 🛃 - 🗈 Alle and                  | zeigen  <br>OP Liste | Einzela<br>I Einzela | nsicht 👫   | Suchans  | ellrück | Layou    | ut <del>+</del> 🏐<br>🛃 Aut. | Drucken 🖷<br>. Auftragsan | ≫ Expo<br>lage 💘 | rt • 🖶 K<br>/ Beauft | unden-Stan<br>ragen 🎻 A | nm 🗬      | Fahrzeu<br>s 💥 St | g-Stamm<br>:ornieren/I | 🚗 Mobilit<br>Reaktiviere | ātsgarantie <del>-</del><br>m <u> (</u> Archiv | 🔐 Auf  | tragspos | itionen  | ∑ <sup>0</sup> Sum | ımen<br>9 |
| AuftrNr. von                    |                      |                      | bis        |          |         | Kennz    | eichen                      |                           |                  | Suc                  | ne exakt [              | 1         | A                 | uftragssta             | tus                      | Suche                                          |        |          |          |                    |           |
| AuftrArt                        |                      |                      |            |          | • ×     | Ident.   | -Nr.                        |                           |                  | -                    | _                       | 1         |                   |                        | - ×                      | Automa                                         | tik    |          | •        |                    |           |
| AuftrHerkunft                   |                      |                      |            |          | + X     | KdNa     | ame                         |                           |                  |                      |                         | 2         |                   |                        | <b>▼</b> ×               | QSuch                                          | en     | X        |          |                    |           |
| AuftrZustand                    | in A                 | rbeit                |            |          | • ×     | KdNr     | . von                       |                           |                  | bis                  |                         | 3         |                   |                        | - ×                      |                                                |        |          |          |                    |           |
| RechnArt                        |                      |                      |            |          | • ×     | Fertig   | von                         |                           | -                | bis                  |                         | • 4       |                   |                        | - ×                      |                                                | Anza   | ahl alle | • ×      |                    |           |
| Rechnung-Nr. vo                 | n                    |                      | bis        |          |         | Auftra   | g von                       |                           | -                | bis                  |                         | •         |                   |                        |                          |                                                |        |          |          |                    |           |
| LieferschNr. vo                 | in 👘                 |                      | bis        |          |         | Rechn    | ung vo                      | 'n                        | -                | bis                  |                         | •         |                   |                        |                          |                                                |        |          |          |                    |           |
| Eigen-Nr. von                   |                      |                      | bis        |          | - 1     | Rechn    | Adres                       | sse                       |                  |                      |                         |           |                   |                        |                          |                                                |        |          |          |                    |           |
| ext. Auftrbezug                 | 3                    |                      |            |          |         | Besch    | reibung                     |                           |                  |                      |                         |           |                   |                        |                          |                                                |        |          |          |                    |           |
|                                 |                      |                      |            |          |         | Bemer    | rkung                       |                           |                  |                      |                         |           |                   |                        |                          |                                                |        |          |          |                    |           |
| Gruppierungsber<br>AuftrZustanc | Satz (<br>eich       | 0/0 →<br>ftrNr.      |            | н)<br>rt | Ne      | etto Ges | amt                         | Abgeschlo                 | ssen an          | n Fzg-               | Kennzeich               | en Fzg    | і-Тур             |                        | Fzg-Marke                | Name, 1                                        | √ornam | ie       | Id       | ent-Nr.            |           |
|                                 |                      |                      |            |          |         |          |                             |                           |                  |                      |                         |           |                   |                        |                          |                                                |        |          |          |                    |           |
|                                 |                      |                      |            |          |         |          |                             |                           |                  |                      |                         |           |                   |                        |                          |                                                |        |          |          |                    |           |
|                                 |                      |                      |            |          |         |          |                             |                           |                  |                      |                         |           |                   |                        |                          |                                                |        |          |          |                    |           |
|                                 |                      |                      |            |          |         |          |                             |                           |                  |                      |                         |           |                   |                        |                          |                                                |        |          |          |                    |           |
| •                               |                      |                      |            |          |         |          |                             | m                         |                  |                      |                         |           |                   |                        |                          |                                                |        |          |          |                    | F         |
|                                 |                      |                      |            |          |         |          |                             | Vorschau-                 | Buchun           | gen                  |                         | C         | Auftra            | g löscher              | EAuft                    | trag bearbei                                   | iten   | Posit    | tionen l | pearbei            | iten      |
| Aktive Schnittstelle            | n: T.                | 0                    |            |          |         |          |                             |                           |                  |                      |                         |           |                   |                        |                          |                                                |        | 4        | Protok   | oll anzeige        | en        |

Abb. 4